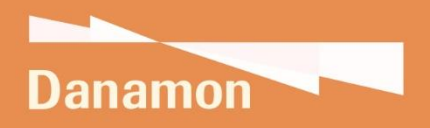

A member of **OMUFG**, a global financial group

# USER GUIDE

PEMBAYARAN MODUL PENERIMAAN NEGARA (MPN)

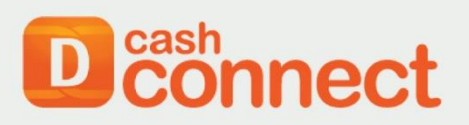

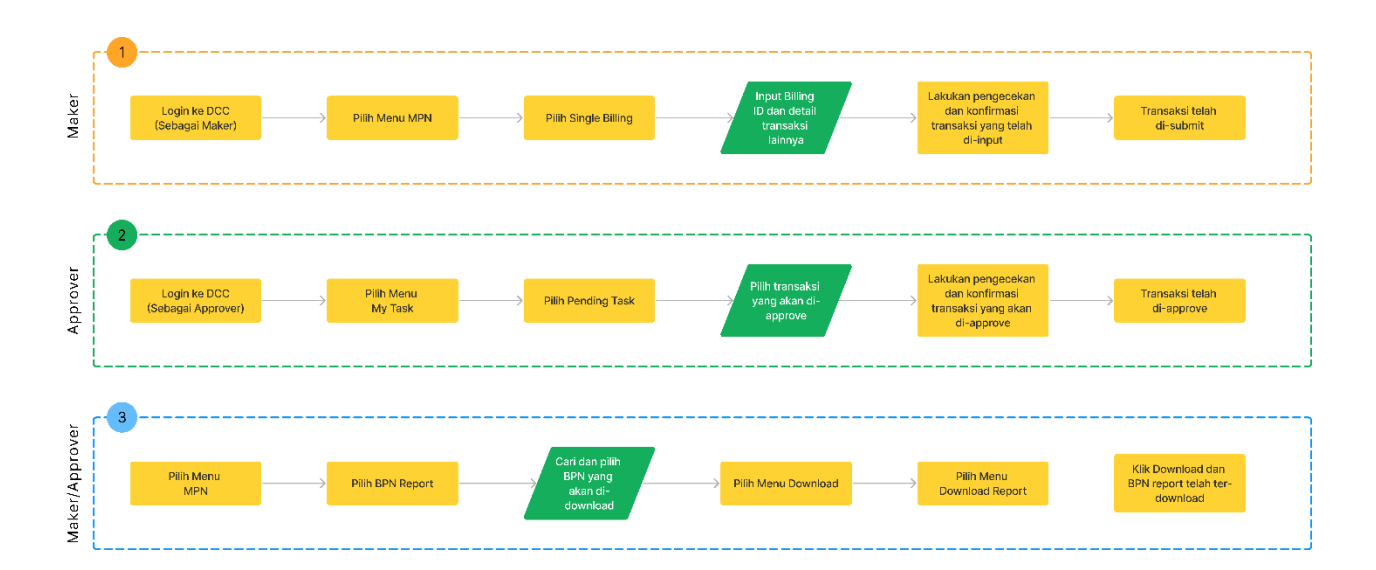

# User Flow Transaksi Pembayaran Modul Penerimaan Negara (MPN)

# Membuat Transaksi Pembayaran Modul Penerimaan Negara (MPN)

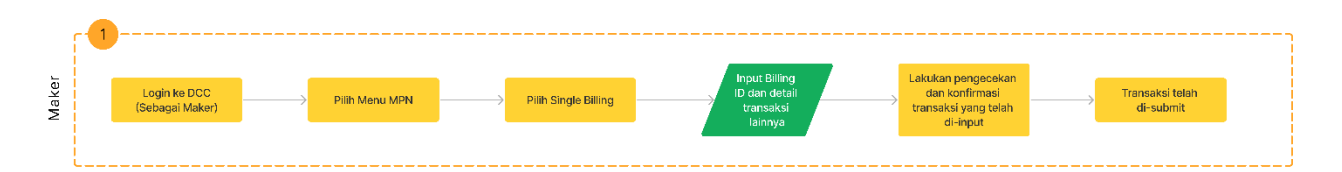

## 1. Login ke DCC (sebagai Maker)

User masuk ke halaman login DCC dengan menggunakan user maker

|                     | ^<br>~                                                   | Please Login                                                                                           |
|---------------------|----------------------------------------------------------|----------------------------------------------------------------------------------------------------|
|                     |                                                          | Corporate ID                                                                                           |
|                     |                                                          | User ID                                                                                                |
|                     |                                                          | Password                                                                                               |
|                     |                                                          | Forgot Password ? > Login                                                                              |
|                     |                                                          | First Time Login ?                                                                                     |
| 000                 |                                                          |                                                                                                    |
|                     |                                                          | Establing Security Type<br>Knop your Uter D,<br>Paraword, and Taken PN<br>secure. For detail Info stok |
| IKUTI KAMI DI       | PT Bank Danamon Indonesia Tbk merupakan peserta penji    | aminan LPS, terdaftar dan diawasi oleh OJK 🗺 🖮                                                         |
| <b>оf y min</b> ртв | ank Danamon Indonesia, Tbk. 2016. Dilindungi Undang-unda | ng. Saatnya Pegang Kendali                                                                             |

## 2. Pilih Menu Modul Penerimaan Negara (MPN)

User dapat meng-klik icon 💷 untuk menampilkan menu yang ada di DCC

| Connect seatch Q                        |      | P., Harry Potter 🛇 🛇         |
|-----------------------------------------|------|------------------------------|
| Main Dashboar                           | rd 💌 | Edit widget                  |
|                                         | News |                              |
|                                         |      |                              |
| Klik icon ini untuk                     |      |                              |
| Kiik leon ini untuk                     |      |                              |
| menampilkan menu                        |      |                              |
|                                         |      | 1020230202323232323232323333 |
|                                         |      |                              |
|                                         |      |                              |
|                                         |      |                              |
|                                         |      |                              |
|                                         |      |                              |
| 101000000000000000000000000000000000000 |      |                              |
|                                         |      |                              |
|                                         |      |                              |
|                                         |      |                              |
|                                         |      |                              |
|                                         |      |                              |
|                                         |      |                              |
|                                         |      |                              |
|                                         |      |                              |
|                                         |      |                              |

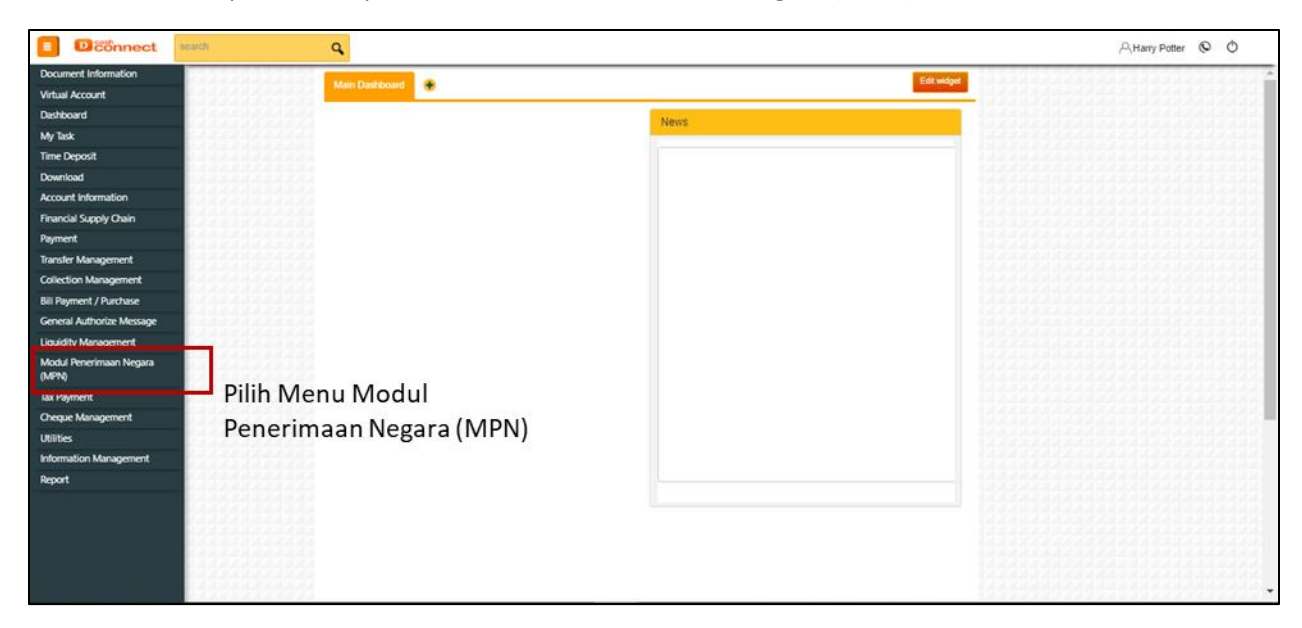

Menu DCC ditampilkan, lalu pilih Menu Modul Penerimaan Negara (MPN)

# 3. Pilih Single Billing

Menu Modul Penerimaan Negara (MPN) ditampilkan, lalu pilih Single Billing

| Connect                          | search Q                                  |            | ,유Harry Potter 🕲 Ô                      |
|----------------------------------|-------------------------------------------|------------|-----------------------------------------|
| Document Information             | Main Danhboard                            | Edt widget | *                                       |
| Dathboard                        |                                           |            |                                         |
| Marine A                         |                                           | News       |                                         |
| Ny taok                          | A A A A A A A A A A A A A A A A A A A     |            | 14442848848844844444888884488448        |
| Time Deposit                     |                                           |            |                                         |
| Download                         |                                           |            |                                         |
| Account Information              |                                           |            | 100000000000000000000000000000000000000 |
| Financial Supply Chain           |                                           |            |                                         |
| Payment                          |                                           |            |                                         |
| Transfer Management              |                                           |            |                                         |
| Collection Management            |                                           |            | 156566656666666666666666666             |
| Bill Payment / Purchase          |                                           |            |                                         |
| General Authorize Message        | 148444444444                              |            |                                         |
| Liquidity Management             |                                           |            |                                         |
| Modul Penerimaan Nesara<br>(MPN) |                                           |            |                                         |
| BPN Report G3                    |                                           |            | 1444-1414-1424-1444-1444-1444-14        |
| Twillet G3                       |                                           |            |                                         |
| Tax List Unload C3               |                                           |            |                                         |
| final Alfine (7)                 |                                           |            |                                         |
| Single Billing G3                | Pilih Single Billing                      |            |                                         |
| Multi Billing G3                 |                                           |            |                                         |
| Tax Payment                      | C - X - Z - Z - Z - Z - Z - Z - Z - Z - Z |            |                                         |
| Cheque Management                | 1222222222222                             |            |                                         |
| Utilities                        |                                           |            |                                         |
| Information Management           |                                           |            |                                         |

# 4. Input Billing ID dan informasi transaksi lainnya

Tampilan Single Billing (Penagihan Tunggal) ditampilkan, lalu pilih Pembayaran Billing ID dan input transaksi sesuai dengan informasi yang akan di-input, lalu klik "Konfirmasi" untuk melanjutkan transaksi.

| Penagihan Tu                                               | nggal<br>Prentzyaran Billing 10 + Irian Banu                              |                                     |                 |  |  |  |  |  |
|------------------------------------------------------------|---------------------------------------------------------------------------|-------------------------------------|-----------------|--|--|--|--|--|
| Apakah yang ingin And                                      | s Takukan?<br>Buat ID Billing                                             | at ID Billing Pembayaran Billing ID |                 |  |  |  |  |  |
| Pembayaran Billing ID<br>Buat Transless MPN 63 menggunakan | 10 Billing Anda                                                           | Pilih "Pembayaran Billing ID"       |                 |  |  |  |  |  |
| Kirim Dari                                                 | 000001105535 - A ERWINA S(IDR) x<br>Saldo Bersih : IDR 109,886,985,376.84 |                                     |                 |  |  |  |  |  |
| Deskripsi Rekening Asal                                    | RC 00 Cek Status                                                          |                                     |                 |  |  |  |  |  |
| ID Billing                                                 | 519100190012720                                                           | 2 Inp                               | ut transaksi    |  |  |  |  |  |
| Mata Uang                                                  | IDR * *                                                                   |                                     |                 |  |  |  |  |  |
| Deskripsi Pembayaran                                       | Masukan Deskripsi Pembayaran                                              |                                     |                 |  |  |  |  |  |
| Email Notifikasi                                           | Masukkan Email Notifikasi                                                 |                                     |                 |  |  |  |  |  |
| Mode Instruksi                                             | Segera Tanggal Spesifik                                                   |                                     |                 |  |  |  |  |  |
| Pending Ta                                                 | sk Sampai 0.4 Oct 2023                                                    |                                     |                 |  |  |  |  |  |
|                                                            |                                                                           |                                     | - 1896494444444 |  |  |  |  |  |

# 5. Lakukan pengecekan dan konfirmasi transaksi yang telah di-input

User dapat memeriksa kembali transaksi yang telah di-input, jika informasi yang di-input sudah benar dan sesuai maka user dapat melanjutkan dengan klik "Konfirmasi".

| D     C     Önnect | search | ٩                                   |                                                                | A Harry Potter 🕲 🖒                                                                                                    |
|--------------------|--------|-------------------------------------|----------------------------------------------------------------|----------------------------------------------------------------------------------------------------|
|                    |        | Penagihan Tur                       | nggal<br>Prembagiana Billing ID → Karifirmasi.                 | jan in the state of the state of the state |
|                    |        | Pembayaran Billing ID               |                                                                |                                                                                                    |
|                    |        | Buat Transaksi MPN G3 menggunakan I | O Billing Anda                                                 |                                                                                                    |
|                    |        | Kirim Dari                          | : 000001105535-A ERWINA S(IDR)                                 |                                                                                                    |
|                    |        | Deskripsi Rekening Asal             | : RC 00 Cek Status                                             |                                                                                                    |
|                    |        | Deskripsi Pembayaran                | : Default Value Description MPN G3                             |                                                                                                    |
|                    |        | Jenis Pembayaran                    | : DIBC                                                         |                                                                                                    |
|                    |        | ID Billing                          | : 519100190012720                                              |                                                                                                    |
|                    |        | Nama Wajib Bayar                    | : Billing Testing DJBC MPN G3                                  |                                                                                                    |
|                    |        | ID Pembayar                         | : 999999999999999                                              |                                                                                                    |
|                    |        | Jenis Dokumen                       | : 10                                                           | 102102020000000000                                                                                                    |
|                    |        | No. Dokumen                         | : 99999999                                                     |                                                                                                    |
|                    |        | Tanggal Dokumen                     | : 01 October 2019                                              |                                                                                                    |
|                    |        | Kode KPPBC                          | : 521457                                                       |                                                                                                    |
|                    |        | Nominal                             | : IDR 9.801.00                                                 |                                                                                                    |
|                    |        | Jumlah Biaya                        | : IDR 0.00                                                     |                                                                                                    |
|                    |        | Total Nominal Debet                 | : IDR 9,801.00                                                 |                                                                                                    |
|                    |        | Email Notifikasi                    |                                                                |                                                                                                    |
|                    |        | Mode Instruksi                      | : Segera                                                       |                                                                                                    |
|                    |        | Pending Task Sampai                 | : 04 Oct 2023                                                  |                                                                                                    |
|                    |        |                                     | Kembali Krim Klik "Kirim" untuk<br>submit transaksi            |                                                                                                    |
|                    |        |                                     |                                                                |                                                                                                    |
|                    |        |                                     | PT Bank Danamon Indonesia, TBK 2016. Dilindungi Undang-undang. |                                                                                                    |

#### 6. Transaksi telah di-submit

User dapat melihat keterangan bahwa transaksi tersebut sudah terkirim/submit dan sedang menunggu approval dari Approver. User dapat klik "Selesai" atau berpindah ke menu lain atau logout dari DCC.

| E Dcönnect search | ٩                                                                                             |                                                                             |                                                                         | 유Harry Potter 💿 🖒  |
|-------------------|-----------------------------------------------------------------------------------------------|-----------------------------------------------------------------------------|-------------------------------------------------------------------------|--------------------|
|                   | Penagihan Tur                                                                                 | ggal                                                                        |                                                                         |                    |
|                   | Transaksi anda se<br>No Referensi : 2307260<br>No. Versi : 230726060<br>Tanggal Dikumpulkan : | dang menunggu persetujuan<br>b0047003 Tra<br>26 Jul 2023 185022 (SMT+07) Ap | ansaksi telah di-submit dan<br>enunggu untuk di-approve oleh<br>pprover |                    |
|                   | Kirim Dari                                                                                    | : 000001105535-A ERWINA S(IDR)                                              |                                                                         |                    |
|                   | Deskripsi Rekening Asal                                                                       | : RC 00 Cek Status                                                          |                                                                         |                    |
|                   | Deskripsi Pembayaran                                                                          | : Default Value Description MPN G3                                          |                                                                         |                    |
|                   | Jenis Pembayaran                                                                              | : D/BC                                                                      |                                                                         |                    |
|                   | ID Billing                                                                                    | : 519100190012720                                                           |                                                                         |                    |
|                   | Nama Wajib Bayar                                                                              | : Billing Testing DJBC MPN G3                                               |                                                                         |                    |
|                   | ID Pembayar                                                                                   | : 99999999999999999                                                         |                                                                         |                    |
|                   | Jenis Dokumen                                                                                 | : 10                                                                        |                                                                         | 144444444444444444 |
|                   | No. Dokumen                                                                                   | : 99999999                                                                  |                                                                         |                    |
|                   | Tanggal Dokumen                                                                               | : 01 October 2019                                                           |                                                                         |                    |
|                   | Kode KPPBC                                                                                    | : 521457                                                                    |                                                                         |                    |
|                   | Nominal                                                                                       | : IDR 9.801.00                                                              |                                                                         |                    |
|                   | Jumlah Biaya                                                                                  | : IDR 0.00                                                                  |                                                                         |                    |
|                   | Total Nominal Debet                                                                           | : IDR 9,801.00                                                              |                                                                         |                    |
|                   | Email Notifikasi                                                                              |                                                                             |                                                                         |                    |
|                   | Mode Instruksi                                                                                | : Segera                                                                    |                                                                         |                    |
|                   | Pending Task Sampai                                                                           | : 04 Oct 2023                                                               |                                                                         |                    |
|                   |                                                                                               | Daftar Workflow Cetak Unduh S                                               | elesai                                                                  |                    |
|                   |                                                                                               |                                                                             |                                                                         |                    |
|                   |                                                                                               | DT Park Danamon Indonaala TEK 2016. Dilindungi Lind                         | ang Jundaga                                                             |                    |
|                   |                                                                                               | Legal Notice - Terms of Service - Privacy                                   | ing-unung.                                                              |                    |

# Menyetujui Transaksi Pembayaran Modul Penerimaan Negara (MPN)

| prover | 2 | Login ke DCC<br>(Sebagai Approver) | <br>Pilih Menu<br>My Task | > | Pilih Pending Task | <br>Pilih transaksi<br>yang akan di- | <b>/</b> | Lakukan pengecekan<br>dan konfirmasi<br>transaksi yang akan | <br>Transaksi telah<br>di-approve |  |
|--------|---|------------------------------------|---------------------------|---|--------------------|--------------------------------------|----------|-------------------------------------------------------------|-----------------------------------|--|
| Ap     |   |                                    | <br>                      |   |                    | approve                              |          | di-approve                                                  |                                   |  |

#### 1. Login ke DCC (sebagai Approver)

User masuk ke halaman login DCC dengan menggunakan user Approver

|               | <b>^</b>                                    | Please Login                                                                                                    |
|---------------|---------------------------------------------|----------------------------------------------------------------------------------------------------|
|               |                                             | Corporate ID                                                                                                    |
|               |                                             | User ID                                                                                                    |
|               |                                             | Password                                                                                                    |
|               |                                             | Forgot Password ?                                                                                                    |
|               |                                             | First Time Login ?                                                                                                    |
| 000           |                                             |                                                                                                    |
|               |                                             | Easting Security Tops<br>Keep your User D.<br>Feep your User D.<br>Feer your User D.<br>Feer your User D.<br>Feer your User D.<br>Feer your User D.<br>Feer your User D. |
| IKUTI KAMI DI | PT Bank Danamon Indonesia Tbk me            | rupakan peserta penjaminan LPS, terdaftar dan diawasi oleh OJK 🚛 🛣                                                                                                    |
| 💿 f 🕊 🖪 in    | PT Bank Danamon Indonesia, Tbk. 2016. Dilin | dungi Undang-undang. Saatnya Pegang Kendali                                                                                                    |

#### 2. Pilih Menu My Task

User dapat meng-klik icon <a>[</a> untuk menampilkan menu yang ada di DCC

|                     | ٩                                                                                                    | Aapp006 <b>©</b> ⊘ |
|---------------------|----------------------------------------------------------------------------------------------------|--------------------|
| $\overline{\neg}$   | Main Dashboard Dashboard 2                                                                                                    |                    |
| $\mathbf{\lambda}$  | Pending Task                                                                                                    |                    |
| $\mathbf{N}$        | You have \$97 pending task                                                                                                    |                    |
| Klik icon ini untuk | Constant Section     Constant Section     Constant Section     Constant Section     Constant Section     Constant Section     Constant Section |                    |
| menamplikan menu    | Annual Toolaak annual Autoritik Santa (Annual)<br>Bah Interna SR 0002146E V X<br>Santa (Dentrolain 11111112 II)                                |                    |
|                     | 2.4 In +10.4π CR 00021142E ✔ X<br>Transfer GLandmontan 412/2002B 10<br>Ω                                                                       |                    |
|                     | λuk in House OK 000211405 ♥ ▼<br>Tanaka Goestonstan 27.0013030 10<br>g = 0                                                                     |                    |
|                     | Bulli In-Hause 10K 000011153 12:05:3020 ♥ ¥<br>Uptimer (Sumtracilin 400;511:00 44<br>⊕                                                         |                    |
|                     |                                                                                                    |                    |

Menu DCC ditampilkan, lalu pilih Menu My Task

| Connect seath                        | ٩                          |                                   |                     |             | Aspp006    |
|--------------------------------------|----------------------------|-----------------------------------|---------------------|-------------|------------|
| ocument Information                  | Main                       | n Danhboard 2                     |                     | Edit widget | Eat widget |
| lashboard                            | Penr                       | uding Task                        |                     |             |            |
| Av Task                              | Pilih Menu                 | My Task                           |                     |             |            |
| in Sant                              |                            | and a Description of              | i i                 |             |            |
| lownload                             |                            |                                   | Retresh             |             |            |
| ccount Information                   | Men                        | ing 1 to 5 of 597 entries         | Instruction Approve |             |            |
| Inancial Supply Chain                | Nam                        | ne Product Amount Account         | Date / Reject       |             |            |
| ayment                               | AA .                       | 10-Hause ICR 0000219425           | ✓ ×                 |             |            |
| ransfer Management                   | Trinfe                     | fer (Demboskin 11,111,111,0 10    |                     |             |            |
| ollection Management                 |                            | g. 1                              |                     |             |            |
| RI Payment / Purchase                |                            |                                   |                     |             |            |
| eneral Authorize Message             |                            | In Feature IDR 0000219425         | × •                 |             |            |
| iquidity Management                  | Synde                      | ler (Dverbookis 412,000.00 10     |                     |             |            |
| Nodul Penerimaan Negara              |                            | - E                               |                     |             |            |
| MPNQ                                 | an an                      | in Houar IDR 0000215425           | ✓ ×                 |             |            |
| ax Payment                           | Daraha                     | fer (Dverbookin 27.000,100.0 10   |                     |             |            |
| heque Management                     |                            | 4 4                               |                     |             |            |
| tilties                              |                            |                                   |                     |             |            |
| nformation Management                | 220022000                  | a contration of the contration of | - 03-6400 · · ·     |             |            |
| eport                                | upout                      | C GANTOODIN AUGMEND 44            |                     |             |            |
|                                      |                            | *                                 | ÷                   |             |            |
|                                      |                            |                                   |                     |             |            |
|                                      |                            |                                   |                     |             |            |
|                                      |                            |                                   |                     |             |            |
| tor //with carbconnect danamon co is | l/recure/maincorn/redirect | thinDaget                         |                     |             |            |

## 3. Pilih Menu Pending Task

Menu My Task ditampilkan, lalu pilih Pending Task

| Connect                    | swich 1              | 9       |             |              |            |             |        |      |             | Aapp006 ♥ Ŏ                                                                                                    |
|----------------------------|----------------------|---------|-------------|--------------|------------|-------------|--------|------|-------------|----------------------------------------------------------------------------------------------------|
| Document Information       |                      | Main D  | lashboard   | Dashbo       | ard 2      |             |        |      | Edit widget | 1                                                                                                    |
| Virtual Account            | 111111111111111      |         |             |              |            |             |        | _    |             | 11111111111111                                                                                                    |
| Lashoard Martin            |                      | Pendi   | ng Task     |              |            |             |        |      |             |                                                                                                    |
| Department Turk            | a da a da a da da da | You ha  | ve 597 pend | ing task     |            |             |        |      |             |                                                                                                    |
| 11010-005                  | Pilih Pendi          | ngl     | lask        |              |            |             | Refres | h (1 |             |                                                                                                    |
| PROTECT CARDINATION        |                      | Showing | t to 5 of 5 | 7 entries    |            |             | _      |      |             |                                                                                                    |
| Repair Task                |                      | Mema    |             |              | Credit     | Instruction | Appro  |      |             | 99999999999                                                                                                    |
| Underlying Document Repair |                      | Name    | Product     | Amount       | Account    | Date        | / Reje | 2    |             | OTTO DESIGNATION OF THE OTTO DESIGNATION OF THE OTTO DESIGNATIONO OF THE OTTO DESIGNATIONO OF THE OTTO DESIGNATIONO OF THE OTT |
| No.                        |                      | 3.6     | In House    | ICR .        | 0000215425 |             | ~ ×    |      |             | 100100000000000                                                                                                    |
| Time Deposit               |                      | Turste  | Overbookin  | 11.111.111.0 | 10         |             |        |      |             |                                                                                                    |
| Download                   |                      |         | 9           |              |            |             |        |      |             |                                                                                                    |
| Account Information        |                      | -       | in history  |              | 0000275425 |             | v x    |      |             | 64669466664                                                                                                    |
| Financial Supply Chain     |                      |         |             |              |            |             |        |      |             | 20122202222                                                                                                    |
| Payment                    |                      | Sauger  | (Dverbooker | 412,000.00   | <u>.</u>   |             |        |      |             |                                                                                                    |
| Transfer Management        |                      |         | 9           |              |            |             |        | - 11 |             |                                                                                                    |
| Collection Management      |                      | 2.4     | in biane    | IDR .        | 0000219425 |             | V X    |      |             | 66664666666666666666666666666666666666                                                                                                    |
| Bil Dament / Durchare      |                      | Surahe  | Overbookin  | 27,000,1000  | 10         |             |        |      |             |                                                                                                    |
| bii Payment / Purchase     |                      |         |             |              |            |             |        |      |             |                                                                                                    |
| General Authorize Message  |                      |         |             |              |            |             |        |      |             |                                                                                                    |
| Liquidity Management       |                      |         | to House.   | CR.          | 6000011153 | 12-05-2020  | v ×    |      |             |                                                                                                    |
| Modul Penerimaan Negara    |                      | Uploat  | (Overbookin | 400;341.00   | 44         |             |        |      |             |                                                                                                    |
| (Marry)<br>The Document    |                      |         | 9           |              |            |             |        | *    |             |                                                                                                    |
| tax Payment                |                      |         |             |              |            |             |        |      |             |                                                                                                    |
| Cheque Management          |                      |         |             |              |            |             |        |      |             |                                                                                                    |
| Utilities                  |                      |         |             |              |            |             |        |      |             |                                                                                                    |
| Information Management     |                      |         |             |              |            |             |        |      |             |                                                                                                    |

# 4. Pilih Transaksi yang akan di-approve

Tampilan **Pending Task** ditampilkan, lalu pilih transaksi yang akan di-approve dari list transaksi-transaksi tersebut.

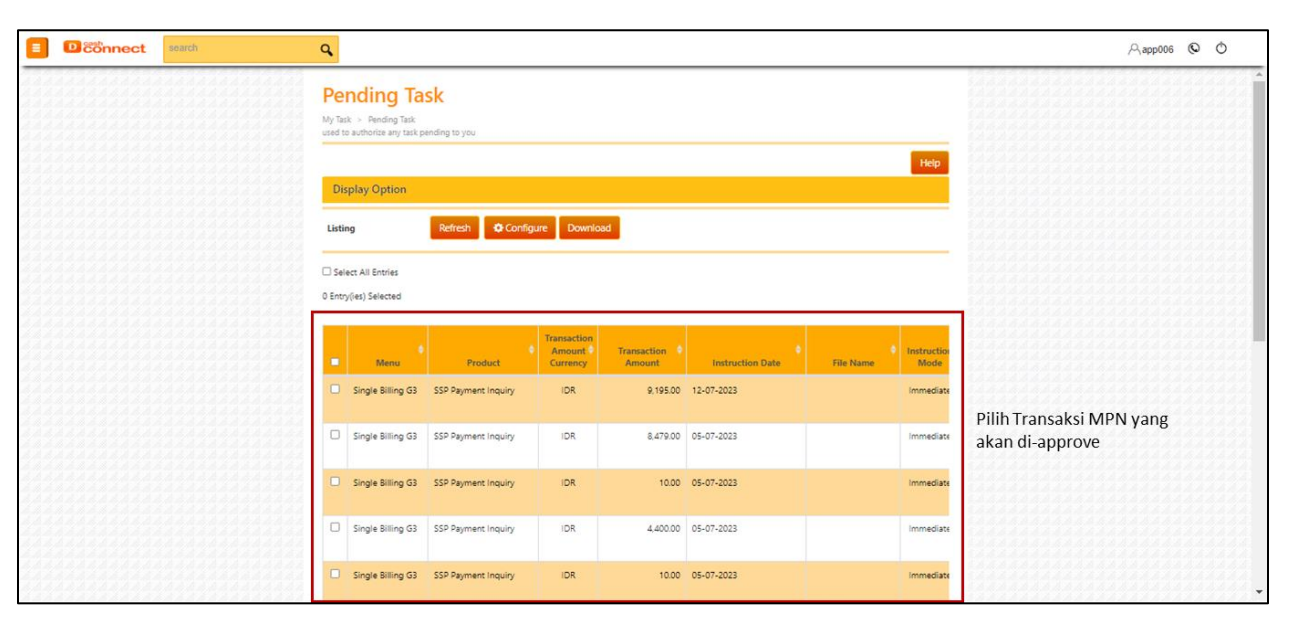

# 5. Lakukan pengecekan dan konfirmasi transaksi yang akan di-approve

User dapat memeriksa kembali transaksi yang akan di-approve, jika informasi yang akan di-approve sudah benar dan sesuai maka user dapat melanjutkan dengan klik "Approve".

| connect search C                      | 6                                  | A,app001 <b>⊙</b> |
|---------------------------------------|------------------------------------|-------------------|
| Pending Ta:<br>My Tak + Pending Tak + | sk<br>Detail                       |                   |
| Menu Name                             | : Single Billing (G3               |                   |
| Product and Service Name              | : SSP Payment Inquiry              |                   |
| System Reference Number               | : 230726006047803                  |                   |
| Submit Date Time                      | : 26-07-2023 - 18:50:21 (GMT+07)   |                   |
| Transfer From                         | : 000001105535-A ERWINA S(IDR)     |                   |
| From Account Description              | : RC 00 Cek Status                 |                   |
| Payment Description                   | : Default Value Description MPN G3 |                   |
| Type Payment                          | : DJBC                             |                   |
| Silling ID                            | : 519100190012720                  |                   |
| Tax Payer Name                        | : Billing Testing DJBC MPN G3      |                   |
| Payer Id                              | : 0000000000000                    |                   |
| Document Type                         | : 10                               |                   |
| No. Document                          | : 99999999                         |                   |
| Document Date                         | : 01 October 2019                  |                   |
| KPP8C Code                            | : 521457                           |                   |
| Amount                                | : IDR 9,801.00                     |                   |
| Total Charge                          | : IDR 0.00                         |                   |
| Total Debit Amount                    | : IDR 9,801.00                     |                   |
| Email Notification                    |                                    |                   |
| Instruction Mode                      | : Immediate                        |                   |
| Pending Task Valid Until              | : 04 Oct 2023                      |                   |
| Workflow List                         | Klik "Approve" untuk               |                   |
| 22232222222<br>52232232222            | Menyetujuitransaksi                | 122222222222222   |
|                                       | Back Approve Reject                |                   |
|                                       |                                    |                   |

Setelah klik "Approve" maka tampilan **Authentication Device** ditampilkan. Pada bagian ini, user diminta untuk input response code yang diperoleh dari Hard Token atau Mobile Token. Lalu klik "Approve" untuk menyetujui transaksi

| Dconnect | search | Q                                         |                                                                   |                                                                               | , Aapp006 |
|----------|--------|-------------------------------------------|-------------------------------------------------------------------|-------------------------------------------------------------------------------|-----------|
|          |        | Total Debit Amount                        | : IDR 9,195.00                                                    |                                                                               | *<br>*    |
|          |        | Email Notification                        |                                                                   |                                                                               |           |
|          |        | Instruction Mode Pending Task Valid Until | : Immediate<br>: 20 Sep 2023                                      | 1 Authentication Device dimunculkan                                           |           |
|          |        | Authentication De                         | vice                                                              |                                                                               |           |
|          |        | Appli 2<br>Challenge<br>Response          | : 16680337<br>: Input Response Number                             | 2 Input Response Code<br>yang berasal dari Hard<br>Token atau Mobile<br>Token |           |
|          |        | Workflow List                             |                                                                   |                                                                               |           |
|          |        |                                           | Back App                                                          | 3 Klik "Approve"                                                              |           |
|          |        |                                           | PT Bank Danamon Indonesia, TBK 2015<br>Legal Notice – Terms of Se | Dilindungi Undang-undang.<br>vrice – Privacy                                  |           |

### 6. Transaksi telah di-release

User dapat melihat keterangan bahwa transaksi tersebut sudah di-approve/release. Kemudian user dapat klik "Selesai" atau berpindah ke menu **BPN Report** untuk download BPN.

| Tugas Saya > Tugas Tertunda > Deti | I > Hasil                   |                                                                        |  |
|------------------------------------|-----------------------------|------------------------------------------------------------------------|--|
| Transaksi ini telah b              | erhasil dirilis             | Keterangan bahwa transaksi<br>telah berhasil di-approve dan<br>dirilis |  |
| Nama Menu                          | : Single Billing G3         |                                                                        |  |
| Nama Produk dan Layanan            | : SSP Payment Inquiry       |                                                                        |  |
| Nomor Referensi Sistem             | : 230725006022854           |                                                                        |  |
| Tanggal dan Waktu Pengumpulan      | : 25-07-2023 - 11:04:11 (0  | MT+07)                                                                 |  |
| Kirim Dari                         | : 000001105535-A ERWIN      | A S(IDR)                                                               |  |
| Deskripsi Rekening Asal            | : no 7                      |                                                                        |  |
| Deskripsi Pembayaran               | : Default Value Description | n MPN G3                                                               |  |
| Jenis Pembayaran                   | : DJBC                      |                                                                        |  |
| ID Billing                         | : 519100190001527           |                                                                        |  |
| Nama Pembayar Pajak                | : Billing Testing DJBC MPN  | I G3                                                                   |  |
| ID Pembayar                        | : 99999999999999999         |                                                                        |  |
| Jenis Dokumen                      | : 10                        |                                                                        |  |
| No. Dokumen                        | : 99999999                  |                                                                        |  |
| Tanggal Dokumen                    | : 01 October 2019           |                                                                        |  |
| Kode KPPBC                         | : 521457                    |                                                                        |  |
| Nominal                            | : IDR 1.113.331,00          |                                                                        |  |
| Jumlah Biaya                       | : IDR 0.00                  |                                                                        |  |
| Total Nominal Debet                | : IDR 1,113,331.00          |                                                                        |  |
| Email Notifikasi                   | 4                           |                                                                        |  |
| Mode Instruksi                     | : Segera                    |                                                                        |  |
| Kadaluarsa Pada                    | : 03 Oct 2023               |                                                                        |  |
| NTB                                | : 689675425493              |                                                                        |  |
| NTPN                               | : 68F877I42EAA32BN          |                                                                        |  |
| Daftar Workflow                    |                             |                                                                        |  |

# Mengunduh BPN Report

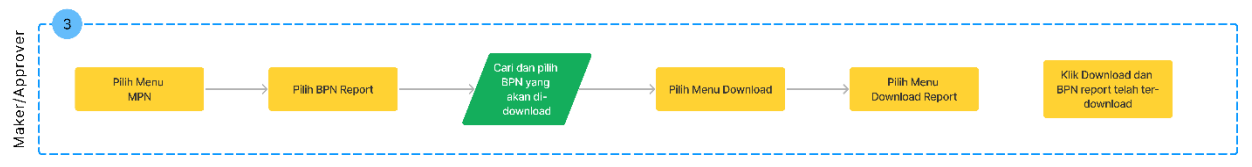

#### 1. Pilih Menu Modul Penerimaan Negara (MPN)

User masuk ke halaman login DCC dengan menggunakan user maker atau approver, lalu pilih Menu Modul Penerimaan Negara (MPN)

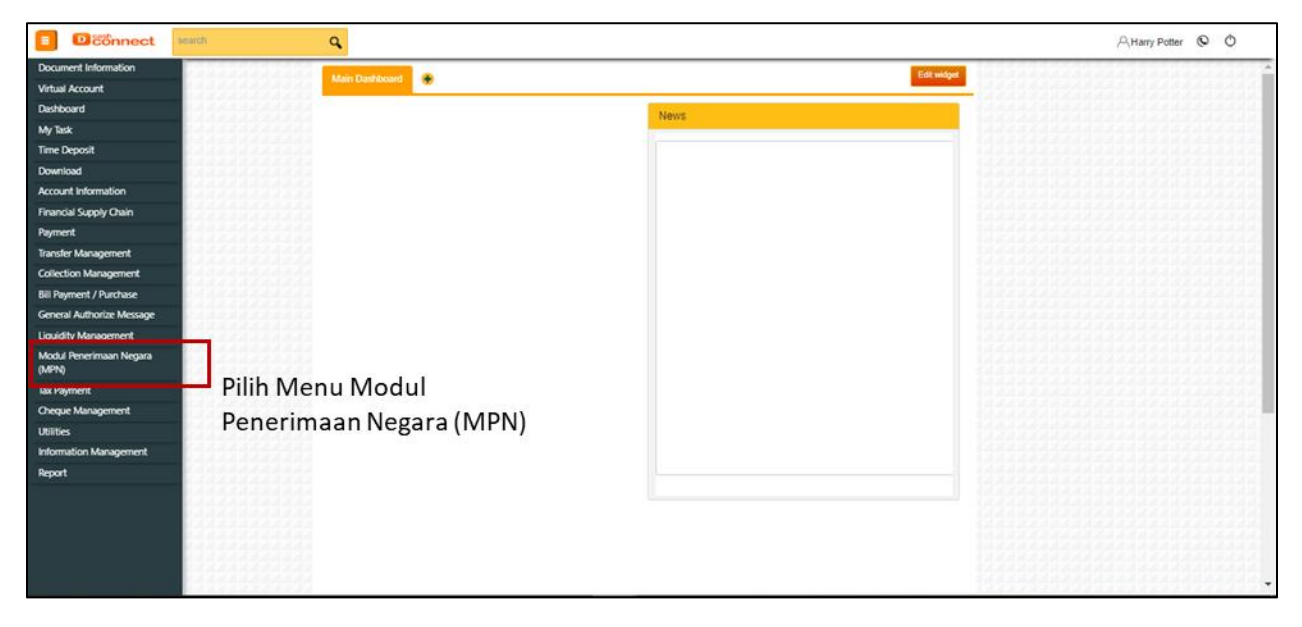

#### 2. Pilih Menu BPN Report

Menu Modul Penerimaan Negara (MPN) ditampilkan, lalu pilih BPN Report

| E Deconnect search                                                                  | 9                                                                               | A.app006 🛇 Ó |
|-------------------------------------------------------------------------------------|---------------------------------------------------------------------------------|--------------|
| Document Information Virtual Account                                                | Main Denklouerd Dashboard 2                                                     | Edt widger   |
| Dashboard                                                                           | Pending Task                                                                    |              |
| My Task<br>Time Deposit                                                             | You have 597 pending task.                                                      |              |
| Download<br>Account Information<br>Financial Supply Chain                           | Showing 1to 5 657 antries<br>Menny,<br>Name Product Amount Account Date (Reject |              |
| Payment<br>Transfer Management<br>Collection Management                             | alah Hittaan DR 00021502 ♥ ♥<br>Taraha Dantanin 11.111.110 10<br>zi 0           |              |
| Bill Payment / Purchase<br>General Authorize Message<br>Liquidity Management        | Bulk In-Hazare DR 00027H4D6 <b>√ X</b><br>Tarather (Jourtoolin 412,000,00 10    |              |
| Modul Penerimaan Negara<br>(MPN0<br>BPN Report G3<br>BPN Report G3<br>BPN Report G3 |                                                                                 |              |
| Tax List Upload G3<br>Single Billing G3<br>Multi Billing G3                         | gi n<br>Bali ir Hasse DR 000001113 12:05:2020 ♥ ♥<br>Uptime D(1611)0 44         |              |
| Tax Payment<br>Cheque Management<br>Utilities<br>Information Management             |                                                                                 |              |
| https://uat4-cashconnect.danamon.co.id/secun                                        | e/taxPavment/taxInguirvgen3/searchReguest?menuCode=MNU_PCC_FO2_777781           |              |

## 3. Cari dan pilih BPN yang akan di-download

Halaman **BPN Report** ditampilkan, user dapat melakukan pencarian berdasarkan informasi NPWP, NTPN, Billing ID, Reference No, tanggal transaksi, ataupun lainnya. Lalu klik "Search".

Tampilan pencarian akan muncul dan user dapat memilih transaksi BPN yang akan di-download

| E Diconnect search | ٩                                               |                             |                                      | A,app006 © Ŏ                                 |
|--------------------|-------------------------------------------------|-----------------------------|--------------------------------------|----------------------------------------------|
|                    | BPN Report                                      |                             |                                      | Â                                            |
|                    | Type Payment                                    | ● AII ○ DJP ○ DJBC ○<br>DJA |                                      |                                              |
|                    | NPWP                                            | Input NPWP                  | Input detail informasi BPI           | N yang akan                                  |
|                    | NTPN                                            | Input NTPN                  | didownload atau dapat la<br>"Search" | ngsung klik                                  |
|                    | Reference No                                    | Input Reference No.         |                                      |                                              |
|                    | Billing iD                                      | Input Billing ID            |                                      |                                              |
| *****              | NTB                                             | Input NTB                   |                                      |                                              |
|                    | File Name                                       | Input File Name             |                                      |                                              |
|                    | Date Range                                      | 19 Jul 2023 27 Jul 2023     |                                      |                                              |
|                    | Status                                          | Select Status +             |                                      |                                              |
|                    |                                                 | Search                      |                                      |                                              |
|                    | Showing 1 to 10 of 39 entries<br>Created Date D | action ate NPWP NTPN        | Reference No Billing ID              |                                              |
|                    | 24-07-2023 24-07-20<br>11:02:28 11:03:31        | 023 DBBC03FCCR799IB2        | 230724006017895 919100993915234      | Pilih transaksi BPN yang akan<br>di-download |
|                    |                                                 |                             |                                      |                                              |

| ٩                                                                                                    |                                                                                                    | ,⊝,app006 <b>©</b> ⊘ |
|----------------------------------------------------------------------------------------------------|----------------------------------------------------------------------------------------------------|----------------------|
| BPN Report                                                                                                    |                                                                                                    | _                    |
| BPN Report<br>Writ G2 + Brit Report - Detail<br>Reference No<br>Document Code<br>Type Payment<br>Billing ID<br>NTB<br>NTPN<br>NOVP<br>Tac Payer Name<br>Tac Payer Address<br>Total Detail<br>Payment Description<br>Currency<br>Amount<br>Transfer From<br>Instruction Mode<br>on<br>Biblined on | 230724008017895<br>230724008017895<br>DJA<br>919100003915234<br>665388485284<br>DBBC03RCCRT9982<br>Billing Testing DJA MIRE G3<br>Default Value Description MIRE G3<br>Default Value Description MIRE G3<br>Default Value D4<br>Default Value D4<br>Description MIRE G3<br>DESCRiption MIRE G3<br>DESCRiption MIRE G3 |                      |
|                                                                                                    | Back Download Klik "Download"                                                                                                    |                      |
|                                                                                                    | PT Bank Danamon Indonesia, TBK 2016. Dilindungi Undang-undang.<br>Legai Notice – Terms of Service – Privacy                                                                                                    |                      |
|                                                                                                    | a na sa ka ka ka ka ka ka ka ka ka ka ka ka ka                                                                                                    |                      |

Konfirmasi BPN yang akan di-download lalu klik "Download"

Akan muncul pop-up keterangan bahwa BPN tersebut telah berhasil di-download

| E Deconnect search Q |                                   |                                                                                                    | Aapp008 🕲 🖒 |
|----------------------|-----------------------------------|----------------------------------------------------------------------------------------------------|-------------|
|                      | BPN Report                        | and h                                                                                                    |             |
|                      | You have succ<br>Note: Large amou | cessfully Downloaded. Please find you downloaded file in Download Report Menu.<br>nt of data will require more time. |             |
|                      | Type Payment                      | ● All ○ DJP ○ DJBC ○<br>DJA                                                                                          |             |
|                      | NPWP                              | Input NPWP                                                                                                    |             |
|                      | NTPN                              | Input NTPN                                                                                                    |             |
|                      | Reference No                      | input Reference No.                                                                                                  |             |
|                      | Billing ID                        | Input Billing ID                                                                                                    |             |
|                      | NTB                               | Input NTB                                                                                                    |             |
|                      | Pate Range                        | Input File Name                                                                                                    |             |
|                      | Status                            | Select Status +                                                                                                    |             |
|                      |                                   | Search                                                                                                    |             |
|                      |                                   |                                                                                                    |             |
|                      | Download Option                   |                                                                                                    |             |
|                      | Download Option                   | Select File Format *                                                                                                 |             |
|                      | Report Name                       | Input Report Name                                                                                                    |             |

#### 4. Pilih Menu Download

User dapat berpindah ke menu lain dengan menggunakan user maker atau approver, lalu pilih Menu **Download** 

| Dconnect *                       | arch      | 9                                                                            | A.app006 ♥ Ŏ               |
|----------------------------------|-----------|------------------------------------------------------------------------------|----------------------------|
| Document Information             |           | Main Dashboard 2                                                             |                            |
| Dashboard                        |           |                                                                              |                            |
| My Task                          |           | Pending Task                                                                 |                            |
| Time Deposit                     |           | You have 597 pending task                                                    | 54405486548838645966893688 |
| Download                         | Pilih Me  | u Download                                                                   |                            |
| Account Information              | 1 min wie | showing 1 to 5 of 597 entries                                                |                            |
| Fearrial Surphy Onlin            |           | Meng Credit Instruction Approve<br>Name Product Amount Account Date / Reject |                            |
| Parment                          |           |                                                                              |                            |
| Transfer Management              |           |                                                                              |                            |
| falster Malayerie k              |           | harder (Derecoter 11,111,111) 10                                             |                            |
| Collection Maragement            |           |                                                                              |                            |
| Bill Payment / Purchase          |           | 8.4 in-Hour DR 0002/9425 🖌 🗶                                                 |                            |
| General Authorize Message        |           | Tursfer (Deetcolor 412.000.00 10                                             |                            |
| Liquidity Management             |           |                                                                              |                            |
| Modul Penerimaan Negara<br>(MPN) |           | 84. In House CR 0002/1425 V X                                                |                            |
| Tax Payment                      |           | Sandar Overlandin 27000 0000 10                                              |                            |
| Cheque Management                |           |                                                                              |                            |
| Utilities                        |           |                                                                              |                            |
| Information Management           |           | Bulk In-Hause (SR 000001115) 12-05-2020 🗸 🗶                                  |                            |
| Report                           |           | Upload (Derebookie 400:947.00 44                                             |                            |
|                                  |           | · · ·                                                                        |                            |
|                                  |           |                                                                              |                            |
|                                  |           |                                                                              |                            |
|                                  |           |                                                                              |                            |
|                                  |           |                                                                              |                            |
|                                  |           |                                                                              |                            |
|                                  |           |                                                                              |                            |

## 5. Pilih Menu Download Report

Menu Download ditampilkan, lalu pilih Download Report

| Document Information     Marc Databased 2     Edit might       Vehal Account     Pending Task:     Pending Task:     Pending Task:       Wy Task     Time Depoolt     Pending Task:     Pending Task:       Download     Pointing table     Retext       Pillih Menu Depoint     Download     Retext       Princip Support     Download     Report       Pancial Supply Chain     Pending Task:     V M       Pancial Supply Chain     Pending Task:     V M       Pancial Supply Chain     Pending Task:     V M       Report Hofmation     Edit Name:     Download:     V M       Download     Download:     Edit Name:     V M       Download     Download:     V M     V M       Download:     Download:     V M     V M       Download:     Download:     V M     V M       Download:     Download:     V M     V M       Download:     Download:     V M     V M       Bil Rymerit     Download:     V M     V M       Bil Rymerit     Download:     V M     V M       Bil Rymerit     Download:     M M     V M       Bil Rymerit     Download:     M M     V M       Bil Rymerit     Download:     M M     V M                                                                                                    | E Deconnect search                                                                                                    | <b>A</b>                                                                                                    | ,Aapp006 <b>©</b> Ŏ                                                                                                    |
|----------------------------------------------------------------------------------------------------|----------------------------------------------------------------------------------------------------|----------------------------------------------------------------------------------------------------|----------------------------------------------------------------------------------------------------|
| Desideard   My Tack   Trace Deposit   Download   Download   Download   Download   Download   Download   Download   Download   Download   Download   Download   Download   Download   Download   Download   Download   Download   Download   Download   Download   Pillin Men Uwe Download   Download   Download   Download   Download   Pointer Staff   Download   Download   Download   Download   Billeymert   Download   Billeymert   My date   Dimeter Domoniant   Billeymert   Download   Download   Download   Download   Download   Download   Download   Download   Download   Download   Download   Download   Download   Download   Download   Download   Download   Download   Download   Download   Billeymert   Download   Download   Download   Download   Download   Download   Download   Download   Download <t< th=""><th>Document Information<br/>Virtual Account</th><th>Main Dankboard 2</th><th>•</th></t<>                                                                                                    | Document Information<br>Virtual Account                                                                                                    | Main Dankboard 2                                                                                                | •                                                                                                    |
| W Tack   Time Dopold   Download   Booned Root   Plinh Menu Keport   Download   Regort Cerearaor   Account Information   Regnert   Parent Kennegerent   Bill Regnert / Parchase   Cereard Authorize Message   Liquid Management   Bignert   Bignert   Cereard Authorize Message   Liquid Management   Bignert   Conclud Regort   Bignert   Bignert   Bignert   Bignert   Cereard Authorize Message   Liquid Management   Bignert   Bignert   B                                                                                                    | Dashboard                                                                                                    | Pending Task                                                                                                    | 01010000000000                                                                                                    |
| The Depoil   Download   Download   Pillih Menu wata and and and and and and and and and an                                                                                                    | My Task                                                                                                    |                                                                                                    | And a state of the state                                                                                                    |
| Douriod   Douriod   Douriod   Douriod   Pillh   Memb   Douriod   Account Information   Francet   Duriod   Francet   Date   Denied   Account Information   Francet   Date   Denied   Denied   Account Information   Francet   Date   Denied   Denied <t< th=""><th>Time Deposit</th><th>You have 597 pending task</th><th>1010101010101010</th></t<>                                                                                                    | Time Deposit                                                                                                    | You have 597 pending task                                                                                       | 1010101010101010                                                                                                    |
| Normicod   Segret denses   Account Information   Francial Supply Chain   Payment   Payment   Payment / Punchas   Bill Payment / Punchas   Centeral Authoritise Message   Liquidity Management.   Centeral Authoritise Message   Liquidity Management.   Centeral Authoritise Message   Liquidity Management.   Centeral Authoritise Message   Liquidity Management.   Centeral Authoritise Message   Liquidity Management.   Dispanent / Bunnet / Bunnet /                                                                                                    |                                                                                                    | Refeat Refeat                                                                                                   | And the second second                                                                                                    |
| Download Report     Pillin Mienu Lung     Poweni Account Information     Prenedi Support     Payment     Payment     Payment     Bill Payment / Portalization     Payment     Bill Payment / Portalization     Payment     Bill Payment / Portalization     Model Preventian Negation     Model Preventian Negation     Model Preventian Negation     Bill Payment / Download Report     Bill Payment / Portalization     Model Preventian Negation     Bill Payment / Download Report     Bill Payment / Download Report <t< th=""><th>Liowniesid</th><th>Showing 1 to 5 of 597 entries</th><th></th></t<>                                                                                                    | Liowniesid                                                                                                    | Showing 1 to 5 of 597 entries                                                                                   |                                                                                                    |
| Account Information   Pagnet Account Information   Pagnet Account Information   Bill Pagnet I Pachase   Bill Pagnet I   Deck Activotic Message   Liquid Management Activotic Message   Liquid Management Activotic Message   Liquid Management Activotic Message   Liquid Management Activotic Message   Liquid Management Activotic Message   Liquid Management Concert   Bill Pagnet I   Decent Activotic Message   Liquid Management Concert   Bill Pagnet I   Concert Management Concert   Bill Pagnet I   District Message   Liquid Management Concert   Bill Pagnet I   District Message   Bill Pagnet I   District Message   Bill Pagnet I   District Message   Bill Pagnet I   District Message   Bill Pagnet I   District Message   Bill Pagnet I   District Message   Bill Pagnet I   District Message   Bill Pagnet I                                                                                                    | Download Report                                                                                                    | Pilin Menuna Credit Instruction Approve                                                                         | 1.2.2.1.1.1.1.2.2.1.1.1.2.2.                                                                                                    |
| Account Information   Financial Supply Chain   Financial Supply Chain   Financial Supply                                                                                                    | Report Generator                                                                                                    | Name Product Amount Account Date / Reject                                                                       | 35555555555555                                                                                                    |
| Account Information     None (Controlling)     None (Controlling)       Financial Supply Chain     Image Management     Image Management       Financial Management     E.B.     None (Controlling)     Image Management       Bill Payment / Pachase     E.B.     None (Controlling)     Image Management       Bill Payment / Pachase     Image Management     Image Management     Image Management       Bill Payment / Pachase     Image Management     Image Management     Image Management       Bill Payment / Pachase     Image Management     Image Management     Image Management       Data Management     Image Management     Image Management     Image Management       Data Management     Image Management     Image Management     Image Management       Model Parentman Negara     Image Management     Image Management     Image Management       Model Parentman Negara     Image Management     Image Management     Image Management       Model Parentman Negara     Image Management     Image Management     Image Management       Model Parentman Negara     Image Management     Image Management     Image Management       Model Parentman Negara     Image Management     Image Management     Image Management       Model Parentman Negara     Image Management     Image Management     Image Management       Model Pa                                                                                                    |                                                                                                    | Download Report                                                                                                 | 33492239333333                                                                                                    |
| Francial Supply Chain France Contention   Payment iiiiiiiiiiiiiiiiiiiiiiiiiiiiiiiiiiii                                                                                                    | Account Information                                                                                                    |                                                                                                    |                                                                                                    |
| Pymoret gi   Transfer Management Buß   Collection Management Buß   Biß Pymoret, Picchase gi   Biß Pymoret, Picchase gi   Linddy Management Buß   Buß Nation   Biß Nation   Biß                                                                                                    | Financial Supply Chain                                                                                                    | Turufur (Dombookin 11.111.111.0 10                                                                              | 000000000000000                                                                                                    |
| Ingrinerix         Ball         Interface         Ball         Interface         Interface         Interfa                                                                                                    |                                                                                                    |                                                                                                    |                                                                                                    |
| Tander Management         Ball         Notes         DB         Notes         DB                                                                                                    | Payment                                                                                                    |                                                                                                    | 10000000000000                                                                                                    |
| Collection Management     Name     Rame     Addition       Bill Payment, / Pachase     Bill     Bill       General Autorize Message     Bill     Bill       Liquidly Management     Bill     Bill       Model Previnan Negara     Bill     Bill       Bill Payment     Bill     Bill                                                                                                    | Transfer Management                                                                                                    | Bulk tertener IDK 0002/14/26 🗸 🗙                                                                                | A REAL PROPERTY AND A REAL PROPERTY AND A REAL |
| Bil Rayment / Purchase<br>General Aufbroise Message<br>Liquidy Management<br>Model Peneriman Negata<br>(MPN)<br>Tax Rayment<br>Cheque Management<br>Gine Combanie 40 MESS 40 MESS ↓ ↓ ↓ ↓ ↓ ↓ ↓ ↓ ↓ ↓ ↓ ↓ ↓ ↓ ↓ ↓ ↓ ↓                                                                                                    | Collection Management                                                                                                    | Teacher Destroyin 4320000 10                                                                                    | 100100100000000                                                                                                    |
| Bill Rymert, / Purchase         gil           General Authorize Message         Bill Rymert, / Purchase         Direction (Direction (Direction | A State of the state of the sta |                                                                                                    | 100000000000000000000000000000000000000                                                                                                    |
| General Autholics Message         Ball         In Haas         OK         00001165.         V         X           Liquidly Management.         Bandb         Clonetonia         27001100.         10         X         X<                                                                                                    | Bill Payment / Purchase                                                                                                    | And Alexandra Andreas Alexandra Alexandra Alexandra Alexandra Alexandra Alexandra Alexandra Alexandra Alexandra | 1.1.1.1.1.1.1.1.1.1.1.1.1.1.1.1.1.1.1.1.                                                                                                    |
| Liquidity Management<br>Modul Penerimaan Negara<br>(AdVh)<br>Tax Payment<br>Deque Management<br>Utilities<br>Utilities                                                                                                    | General Authorize Message                                                                                                    |                                                                                                    | 00000000000000                                                                                                    |
| Noclul Peretrinan Negara<br>(MFN)         Sauda         0.00000000000000000000000000000000000                                                                                                    | Liquidity Management                                                                                                    |                                                                                                    | A REPORT OF A REPORT OF A REPORT OF A REPORT OF A REPORT OF A REPORT OF A REPORT OF A REPORT OF A REPORT OF A R                                                                                                    |
| Modul Preventinan Negara<br>(MPR)         #         #         #           Sax Payment         But In Hease OR 00001113 10:05:300 V X         #           Oneque Management         Uplater Instructure 40:0110 44         #                                                                                                    | and an and a second second sec | Tanale (Derborale 27.000,1000 10                                                                                | 100000000000000000000000000000000000000                                                                                                    |
| Like Portment         Dial         Dial <thdial< th="">         Dial         Dial         Dia         Dial         Dial</thdial<>                                                                                                    | Modul Penerimaan Negara                                                                                                    |                                                                                                    | 202320322222                                                                                                    |
| Tax Payment         Ball         Initiate         OR         000000000000000000000000000000000000                                                                                                    | (NSTQ)                                                                                                    |                                                                                                    |                                                                                                    |
| Oneque Management         Uplate         Operation         ADD           Utilités         pl                                                                                                    | Tax Payment                                                                                                    | 8u8 to House DR 000011153 12-05-2020 ✔ 🗙                                                                        |                                                                                                    |
| Utites a second second se                                                                                                    | Cheque Management                                                                                                    |                                                                                                    |                                                                                                    |
| USUG T                                                                                                    | 1 MORAN                                                                                                    |                                                                                                    |                                                                                                    |
|                                                                                                    | Obioes                                                                                                    |                                                                                                    |                                                                                                    |
| Information Management                                                                                                    | Information Management                                                                                                    |                                                                                                    |                                                                                                    |
| Report                                                                                                    | Report                                                                                                    |                                                                                                    |                                                                                                    |
|                                                                                                    | -                                                                                                    |                                                                                                    |                                                                                                    |
|                                                                                                    |                                                                                                    |                                                                                                    |                                                                                                    |
|                                                                                                    |                                                                                                    |                                                                                                    |                                                                                                    |
|                                                                                                    |                                                                                                    |                                                                                                    |                                                                                                    |

#### 6. Klik Download dan BPN Report telah berhasil di-download

Halaman **Download Report** ditampilkan, user dapat melakukan pencarian berdasarkan informasi transaksi yang akan dicari atau dapat langsung klik "search". Transaksi yang akan di-download ditampilkan dan user dapat klik icon <sup>±</sup> untuk download BPN Report.

BPN Report sudah sudah ter-download

| Dconnect | search | q                      |                                                     |                              |                         |                 |             |                                               |                            |                                                       | റ്റ. app006 © | 0 |
|----------|--------|------------------------|-----------------------------------------------------|------------------------------|-------------------------|-----------------|-------------|-----------------------------------------------|----------------------------|-------------------------------------------------------|---------------|---|
|          |        | Downl<br>Report / Down | oad Report                                          |                              |                         |                 |             |                                               |                            |                                                       |               |   |
|          |        | Created Date           | 01                                                  | Jul 2023                     | 31 Jul 2023             | 1               |             |                                               | Help                       |                                                       |               |   |
|          |        | Menu<br>File Name      | BP<br>In                                            | N Report G3<br>sert File Nam | 2                       | *               | 1           | Klik "Search" a<br>menginput info<br>spesifik | tau dapat<br>ormasi secara |                                                       |               |   |
|          |        |                        |                                                     | 1                            | Search                  |                 |             |                                               |                            |                                                       |               |   |
|          |        | Showing 1 to 1<br>Menu | 0 of 11 entries<br>File Name                        | File<br>Format               | Requested Date          | Requested<br>By | Status      | Download Size                                 | Action                     | Pilih transaksi BPN                                   |               |   |
|          |        | BPN Report             | taxinquiry_detail_report_djp_new_202307<br>03142053 | PDF                          | 03-07-2023<br>14:20:682 | app006          | Succes<br>s | 21.84765625 kb                                |                            | 2 yang akan di-<br>download dan klik<br>icon Download |               |   |
|          |        | BPN Report<br>G3       | bpn_20230703142054                                  | MULTI                        | 03-07-2023<br>14:20:60  | арр006          | Succes<br>s | 21.576171875<br>kb                            | <b>i</b>                   | icon bowniolid                                        |               |   |
|          |        | BPN Report<br>G3       | a_20230703142054                                    | MULTI                        | 03-07-2023<br>14:20:308 | app006          | Succes<br>s | 2.404296875 kb                                |                            |                                                       |               |   |
|          |        | BPN Report<br>G3       | a_20230703142054                                    | MULTI                        | 03-07-2023<br>14:20:979 | app006          | Succes<br>s | 0.021484375 kb                                | Ŭ.ż.                       |                                                       |               |   |
|          |        | BPN Report             | taxinquiry_detail_report_djp_new_202307             | PDF                          | 03-07-2023              | app006          | Succes      | 21.84765625 kb                                | Ú.                         |                                                       | 1222223123    |   |

#### Tampilan BPN Report yang sudah berhasil di-download

| Danamon                           | Bukti Penerimaan Negara                   |                         |
|-----------------------------------|-------------------------------------------|-------------------------|
| Dunumon                           | Penerimaan Bea dan Cukai                  |                         |
| Data Pembayaran :                 |                                           |                         |
| Tanggal & Jam Bayar               | : 26/07/2023 11:41:09                     | NTB : 326249445743      |
| Tanggal Buku                      | : 27/07/2023                              | NTPN : D14A27I42EAA3D9G |
| Kode Cabang Bank                  | : 9233                                    | STAN : 350859           |
| Data Setoran :                    |                                           |                         |
| Kode Billing                      | : 519100190012720                         |                         |
| ID Wajib Bayar                    | : 999999999999999                         |                         |
| Nama Wajib Bayar                  | : Billing Testing DJBC MPN G3             |                         |
| Jenis Dokumen                     | : 10                                      |                         |
| Nomor Dokumen                     | : 99999999                                |                         |
| Tanggal Dokumen                   | : 01-10-2019                              |                         |
| КРРВС                             | : 521457                                  |                         |
| Jumlah Setoran                    | : 9,801                                   | Mata Uang : IDR         |
| Terbilang                         | : Sembilan Ribu Delapan Ratus Satu Rupiah |                         |
|                                   |                                           |                         |
| This is a computer generated m    | essage and requires no signature          |                         |
| Informasi ini hasil cetakan kompi | uter dan tidak memerlukan tanda tangan    |                         |